## DGUE IN FORMATO ELETTRONICO – Istruzioni per la compilazione e la presentazione

- 1: Scaricare sulla propria postazione dalla sezione "Documentazione di gara" della piattaforma SinTel o dal sito <u>http://www.milomb.camcom.it/avvisi-e-bandi-di-gara</u> (nella pagina della gara a cui si partecipa) il file **espd-request.xml**".
- 2: Collegarsi all'indirizzo: https://ec.europa.eu/tools/espd/filter?lang=it#
- 3: Selezionare "Sono un operatore economico".
- 4: Selezionare "Importare un DGUE".
- 5: Selezionare il file .xml scaricato e importare il file.
- 6: Compilare i vari passi previsti dal portale. All'indirizzo https://ec.europa.eu/docsroom/documents/17242/attachments/1/translations/it/renditions/pdf sono disponibili le risposte alle domande frequenti sulla compilazione del DGUE.
- 7: Giunti all'ultimo passaggio, cliccare su "Quadro Generale", il sistema restituisce un'anteprima del modello compilato.
- 8: Controllare attentamente che i dati inseriti siano corretti e premere "Scaricare nel formato" e quindi selezionare "entrambi".
- 9: Salvare sulla propria postazione di lavoro i due file (uno di nome espd-response.pdf e uno espd-response.xml) e firmare digitalmente il solo file espd-response.pdf.
- 10: Inserire nell'apposito campo della Busta Documentazione Amministrativa della piattaforma Sintel, il file espd-response.pdf firmato digitalmente